## 黄大仙天主教小學

## 2020-2021 年度

有關「邀請學生參與華夏盃全國數學奧林匹克邀請賽 2021(香港賽區)初賽」事宜 敬啟者: 貴子弟被老師甄選參加下列活動,有關詳情如下:

| 活動名稱:    | 華夏盃全國數學奧林匹克邀請        | 賽 2021(香港賽區)初賽        |
|----------|----------------------|-----------------------|
| 對象:      | 小二至小六學生              |                       |
| 活動日期:    | 03/01/2021(日)        |                       |
| 活動時間:    | 上午 9:30-上午 10:30(小二) | 上午 11:15-下午 12:15(小三) |
|          | 下午1:30-下午2:30(小四)    | 下午 3:15-下午 4:15(小五)   |
|          | 下午 5:00-下午 6:00(小六)  |                       |
| 活動及集散地點: | 待定,家長須接送學生到比賽        | 場地進行比賽                |
| 負責老師:    | 潘文靜老師、蘇玉萍老師          |                       |
| 服 裝:     | 整齊的校服/體育服            |                       |
| 費 用:     | 全免                   |                       |
| 報名方法:    | 只接受網上系統報名,並通過        | 網上測驗。(參閱附件網上報         |
|          | 名程序)                 |                       |
| 截止報名日期:  | 12/10/2020 ()        |                       |
| 備 忘:     | ● 學生須帶備准考證及學生/       | /手册,以便核實資料。/          |
|          | ● 學生須帶備所需的書寫工.       | 具(如深色原子筆或鉛筆等)         |
|          | 及其他文具(加橡皮擦、涂         | 27带笔)。                |

此致

貴家長

校長: 管锁 謹啟

## 二零二零年九月三十日

聖經金句:上主依照自己的肖像造成了人,賜給他們理智、唇舌、眼目、耳朵和能思想的心,使他們充滿知識與理解力。(德 17:3-5)

茲証明敝子弟近日健康情況良好, 適宜進行以上活動。

此覆

黄大仙天主教小學

| 班學   | 生 | <br> | ( | ) |
|------|---|------|---|---|
| 家長姓名 |   | <br> |   |   |
| 家長簽署 |   | <br> |   | _ |
| 聯絡電話 |   |      |   |   |

二零二零年 月 日 負責老師:潘文靜老師、蘇玉萍老師

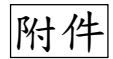

1.登入報名網頁 <u>https://onlineform.hkmo.com.hk/student-</u> <u>login</u>, 並註冊一個賬號。

| 前報名系統 登 |                                             |
|---------|---------------------------------------------|
|         | 登入(未註冊請先註冊)<br>(未註冊請先註冊)<br><sup>资入帳號</sup> |
|         | 登入密碼                                        |
|         | 確定                                          |
|         | 建議使用瀏覽器"Google Chrome"瀏覽本站                  |

2.家長自行填寫資料。

|      | 自行垣         | 真寫以下資料   | ↓ <b>↓</b> |
|------|-------------|----------|------------|
|      |             | 註冊       |            |
| (如   | 3在線上課程已有帳   | 號,可直接登入) |            |
| 中長野党 | 及密碼只可由3-20個 | 固英文或數字組成 |            |
|      | 建立新帳號:      |          |            |
|      |             |          |            |
|      | 密碼:         |          |            |
|      |             |          |            |
|      | 重視輸入密碼:     |          |            |
|      | 11%火雨:千·    |          |            |
|      |             |          |            |
|      | 雪部地北・       |          |            |
|      | LEFFCALL.   |          |            |
|      |             | 註冊       |            |
|      |             |          |            |
|      |             |          |            |

3.按「註冊」後,家長會透過之前填寫的電郵地址收到一個 6 位數字的驗證碼,輸入驗證碼驗證你的電郵地址。(如收不到驗證碼,可檢查「垃圾郵件」)

| 1 報名系統                                            | 公告                               | 學生   | 比賽             | 課程      | 賬單                                                  | 登出                |            |
|---------------------------------------------------|----------------------------------|------|----------------|---------|-----------------------------------------------------|-------------------|------------|
|                                                   |                                  |      |                |         |                                                     |                   |            |
| 我們需要驗證您的電<br>以 <u>info@hkmo.com.</u><br>您可以在此輸入需要 | 雪郵,<br><u>bk</u> 電郵到您<br>R中收到的60 | 的電郵地 | 业: <b>(11)</b> | 1016時間は | 完成驗證                                                | <b>〕。</b><br>(注意: | 可能雲西約10    |
| 分鐘才收到)                                            | FF-WE90501                       | 定    | 115-1870-1-1   |         | 70- <b>0</b> 0-00-00-00-00-00-00-00-00-00-00-00-00- | (/1/2/            | -795m34210 |
|                                                   |                                  |      |                |         |                                                     |                   |            |
| 收不到電郵.重發電                                         | 郵                                |      |                |         |                                                     |                   |            |
|                                                   |                                  |      |                |         |                                                     |                   |            |
| 如電郵有誤請更改電                                         | <b>遠郵:</b>                       |      |                | 更改電     | 郵                                                   |                   |            |
|                                                   |                                  |      |                |         |                                                     |                   |            |
|                                                   |                                  |      |                |         |                                                     |                   |            |

 完成後,請到學生頁面登記學生資料,每個賬號可以登記多個學生, 方便家長管理。然後再到比賽頁面報名比賽。

| 〒報名系統 公告 學生 比賽 課程 賬單 登出                           |
|---------------------------------------------------|
| 告                                                 |
| 分類: <u>所有</u> /重要/課程/比賽 ፪盃// )/尖奧/競奧/成績公佈<br>፤ 1✓ |
| 2021華夏盃初賽現正接受報名                                   |
| 2020年10月12日截止。<br>1.請於學生頁面登記學生資料,                 |
| 2. 然後再到心費貝圓報石心費。                                  |
| 搬遷公告                                              |
| 頁數: 1▼                                            |

| ▶ 報名系  | 統   | 公告       | 學生    | 比賽               | 課程                                    | 賬單    | 登出  |   |
|--------|-----|----------|-------|------------------|---------------------------------------|-------|-----|---|
|        |     |          |       | 帳號資              | 翻                                     |       |     |   |
| 登入帳號:  | -   |          |       |                  |                                       |       |     | _ |
| 登入密碼:  | 更   | <b>k</b> |       |                  |                                       |       |     |   |
| 聯絡電話:  |     |          |       |                  |                                       |       |     |   |
| 電郵地址:  |     | @1       |       |                  |                                       |       |     |   |
| 有*號的資料 | 會在數 | 改天後再無    | 法檢視以保 | 學上<br>障個)<br>新增參 | <sup>24</sup> 4<br>請先確(<br><b> 費者</b> | 呆這些資料 | 正確。 | - |

填寫學生資料。
 選「九龍」、「黃大仙區」、「黃大仙天主教小學」

|                     | 學生資料                         |
|---------------------|------------------------------|
| 有*號的資料會             | 在數天後再無法檢視以保障個人私隱,請先確保這些資料正確。 |
| 壁生姓名(中文):           |                              |
| 生姓名(英文):            |                              |
| 就讀學校:               |                              |
| <b>學校類別 &gt;</b> 區域 | ↓ 地區 → 學校 →                  |
| 年級:                 | <b>學校類別→</b> 年級→             |
| 聯絡電話:               |                              |
| 聯絡地址*:              |                              |
| 身份證號碼*:             |                              |
| 出生年份*:              | 年 ~                          |
| 出生月份*:              | 月~                           |
| 出生日期*:              |                              |
| 確定新增                |                              |

6. 填寫完後,系統會通知你現正可以報名參加比賽。

| <ul> <li>事*號的資料會在數天後再無法檢視以保障個人和</li> <li>學生姓名(中文):陳奧數</li> <li>學生姓名(英文): CHAN HKMO</li> <li>就讀學校: AP0084</li> <li>第一次</li> <li>第約電話:</li> <li>第約電話:</li> <li>第約電話:</li> <li>第約書話:</li> <li>第約書話:</li> <li>第4005</li> <li>*閉絡地址*:</li> <li>*計畫的:</li> </ul> | <ul> <li>資料</li> <li>私隱,請先確保這些資料正確。</li> <li>已成功報名的比賽:</li> <li>未報名的比賽,現正接受報名:</li> <li>基夏盃初賽2021</li> <li>比賽介紹:前往<br/>報名連結:前往報名</li> </ul> |
|----------------------------------------------------------------------------------------------------|----------------------------------------------------------------------------------------------------|
| * <b>出生年份</b> *: 2010年<br>* <b>出生月份</b> *: 7月<br>* <b>出生日期</b> *: 10日                                                                                                    |                                                                                                    |
| 新增                                                                                                    | 警寶者                                                                                                    |

7. 本年度開始,學生要通過指定測驗才可以報名參加初賽。

| ● 報名系統 公告 學生 比賽                                                                                                    | 課程 賬單 登出 |   |
|----------------------------------------------------------------------------------------------------|----------|---|
| 參加:華夏語                                                                                                    | 岳初賽2021  |   |
| 選擇參賽學生: 陳奧數(CHAN HKMO) > 或前                                                                                                    | 往新增學生    | - |
| <b>學生資料:</b><br>學生姓名(中文): 陳奧數<br>學生姓名(英文): CHAN HKMO<br>就讀學校: AP0084 ● 學校<br>年級: P3<br>聯絡電話: 98765432<br>聯絡地址*:   ● ● ● ● ● ● ● ● ● ● ● ● ● ● ● ● ● ● |          |   |
| 參賽條件:                                                                                                    |          |   |
| 條件                                                                                                    | 是否完成     |   |
| 學生尚未參加 華夏盃 初賽2021                                                                                                    | ✓ 已完成    |   |
| 學生年級是 P1,P2,P3,P4,P5,P6,S1,S2,S3 其中一個                                                                                                    | ✓ 已完成    |   |
| 通過指定測驗                                                                                                    |          |   |
| 按此->確定資料正                                                                                                    | 確並參加比賽<- |   |

8. 如果通過測驗,即可以報名參加比賽。

| 條件                                            | 是否完成  |
|-----------------------------------------------|-------|
| 學生尚未參加 華夏盃 初賽2021                             | 🚫 已完成 |
| 學生年級是 P1, P2, P3, P4, P5, P6, S1, S2, S3 其中一個 | 🚫 已完成 |
| 通過指定測驗                                        | ▲ 已完成 |

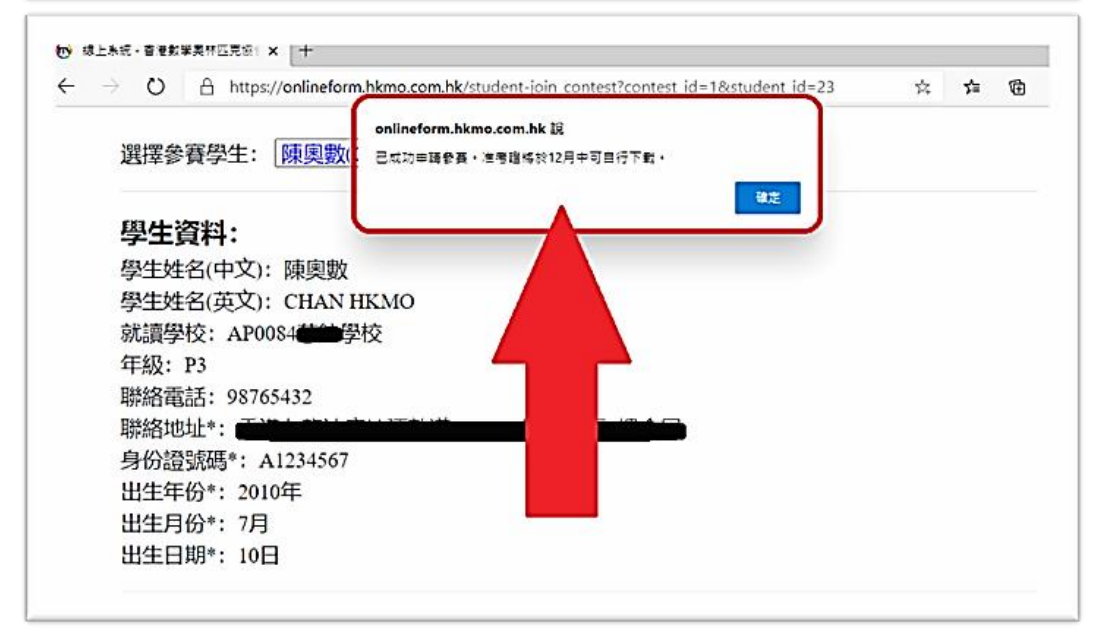

9. 成功報名後,將會收到以下訊息。

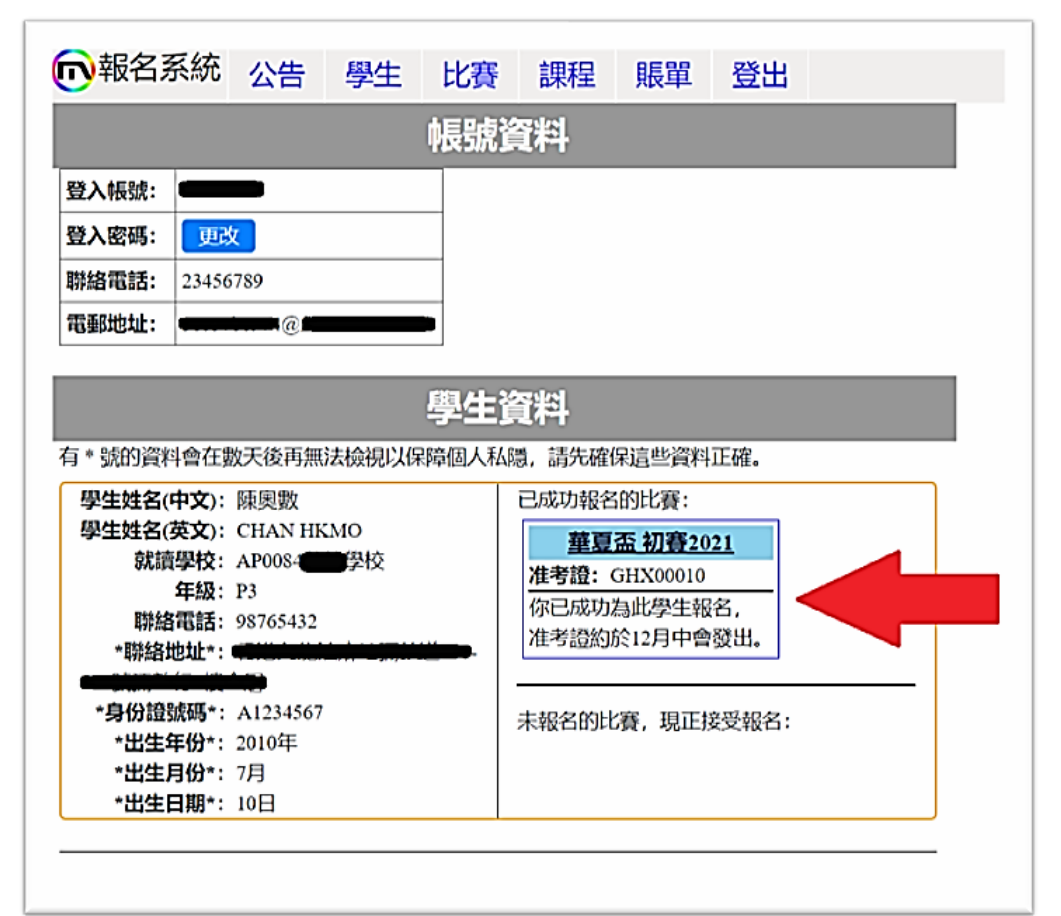